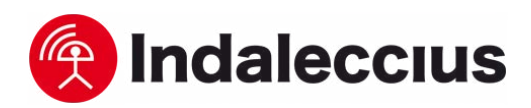

## How to perform a manual search of mobile networks

What is it for? This setting allows the user to manually search for a mobile network to connect to.

How is it configured? Follow the steps below depending on the type of device.

## 1. Android

1. Settings > Mobile Networks > Network Operators.

3. Select an operator network different

2. Select the network manually.

from ours.

from ours.

- 4. Repeat the manual search again by performing step 1.
- 5. Select our network.

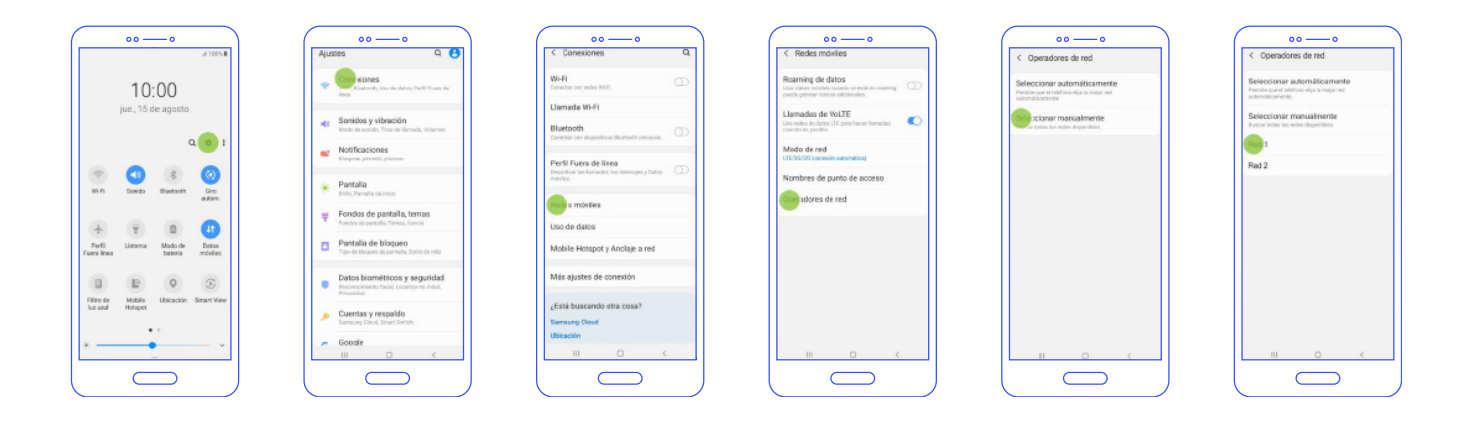

## 2. Xiaomi Redmi:

- 1. Settings > SIM cards and mobile networks > Select SIM > Mobile networks. 2. Select the network manually. 3. Select an operator network different
- 4. Repeat the manual search again by performing step 1 and 2. 5. Select our network.

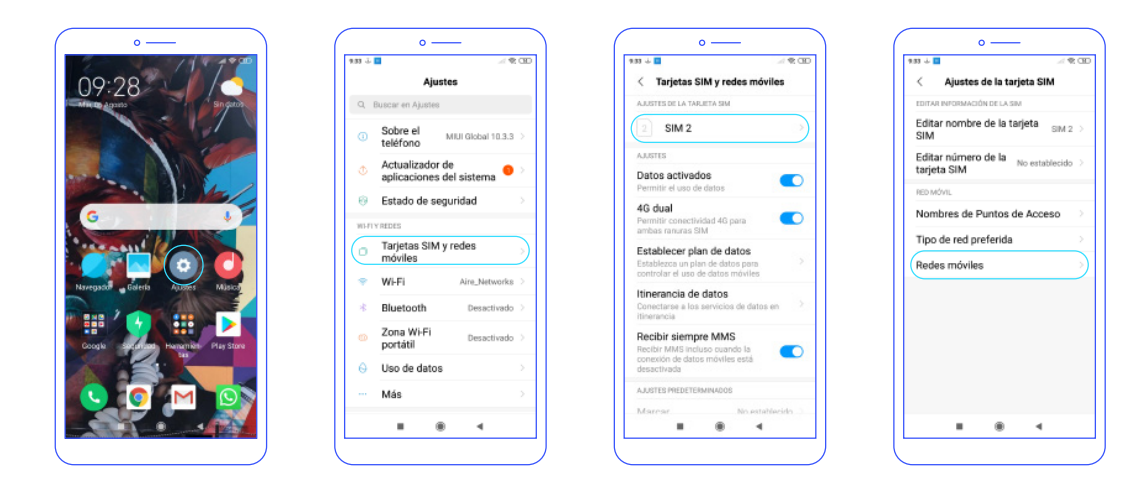

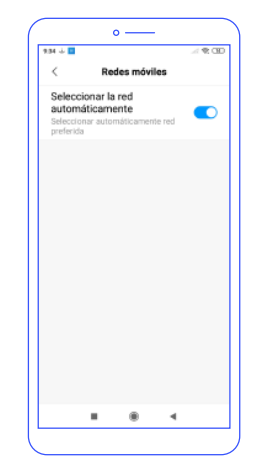

www.indaleccius.com tecnics@indaleccius.com

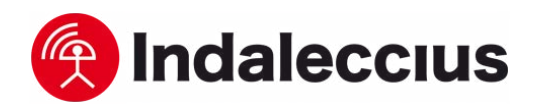

## 3. iPhone:

- **1.** Settings > Mobile Data > Network Selection.
- Remove "Automatic" mode.
  Select an operator network

different from ours.

4. Repeat the manual search again by performing step 1 and 2.5. Select our network.

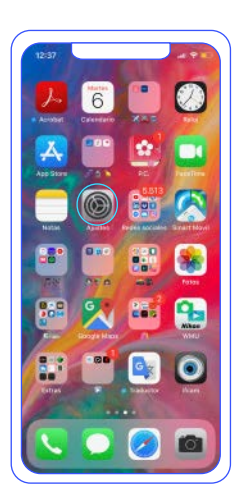

| Aj  | ustes                 |               |   |
|-----|-----------------------|---------------|---|
| •   |                       |               |   |
| ✐   | Mado Avión            |               |   |
| Ŧ   | Wi-Fi                 | Aire_Networks | > |
| \$  | Bluetooth             | No conectado  | > |
| 916 | Datos móviles         |               | ) |
| 0   | Compartir Internet    |               | 2 |
| •   | Notificaciones        |               | > |
| 40  | Sonidos y vibraciones |               | > |
| C   | No molestar           |               | > |
| -   | manage da suas        |               |   |

| 12:37                                                                   |                                                        |
|-------------------------------------------------------------------------|--------------------------------------------------------|
| 🕻 Ajustes 🛛 Datos mó                                                    | lles                                                   |
| Datos móviles                                                           |                                                        |
| Opciones Itir                                                           | erancia activada                                       |
| Compartir Internet                                                      | Si                                                     |
| Desactiva los datos redeilas para<br>el tráfico de datos (correo, inter | nestringir a Wi-Fi todo<br>set, notificaciones, etc.). |
| CARRIER                                                                 |                                                        |
| Selección de red                                                        | ion mobile                                             |
| Red de datos móviles                                                    |                                                        |
| PIN de la SIM                                                           |                                                        |
| Aplicaciones SIM                                                        |                                                        |
| DATOS MÓVILES                                                           |                                                        |
| Periodo actual                                                          | 170 GE                                                 |
| Periodo de itinerancia act                                              | <b>al</b> 1,9 GE                                       |
|                                                                         | -                                                      |
| Instagram                                                               |                                                        |
| Instagram<br>105 GB<br>WhatsApp<br>10,2 GB                              |                                                        |

| 6 miles   | Selección de red |  |
|-----------|------------------|--|
| Contrast. | Selección de red |  |
| Automátic | 0                |  |
|           |                  |  |
|           |                  |  |
|           |                  |  |
|           |                  |  |
|           |                  |  |
|           |                  |  |
|           |                  |  |
|           |                  |  |
|           |                  |  |
|           |                  |  |
|           |                  |  |
|           |                  |  |
|           |                  |  |

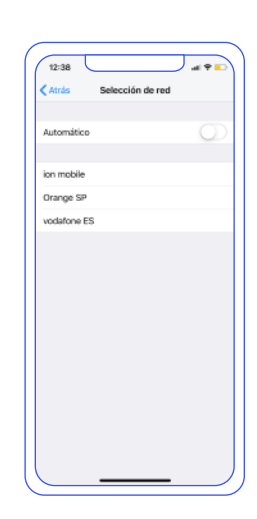